El primer paso que debe realizar para poder comprar en nuestro Mall Virtual es registrarse en el sitio En la parte superior derecha de la página encontrará el link "Registro"

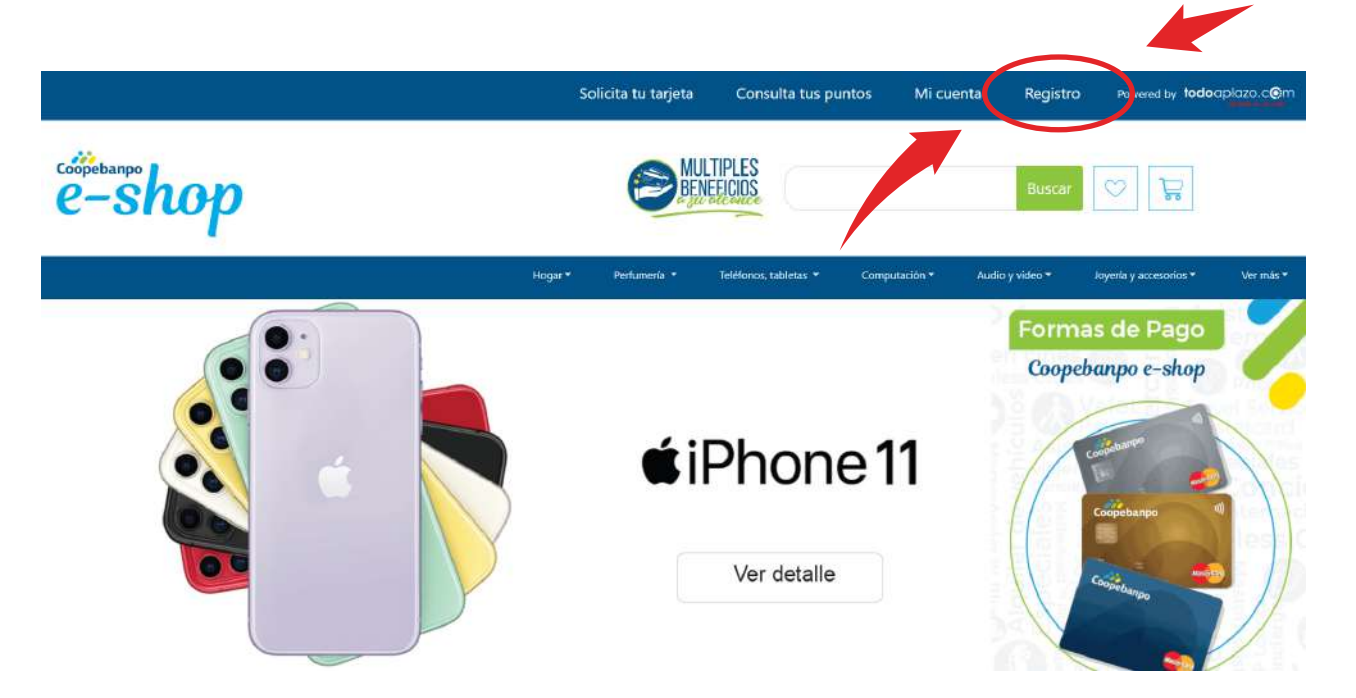

A continuación se mostrará una ventana con la opción de ingresar al sitio, si ya es un usuario registrado (Inicie sesión) o de crear una cuenta nueva en "Registrarse" y llene los datos

|        | Registrarse                                                | i i i i                            | × | cuenta : | Registro  | Powered by todoaptazo.c@m        |
|--------|------------------------------------------------------------|------------------------------------|---|----------|-----------|----------------------------------|
| e-shop | Seleccione el tipo de identificación:<br>©Cédula<br>©DIMEX |                                    |   |          | Buscar    | o ₽                              |
| •      | Nombre<br>Primer Apellido                                  | Repeti el correo electronico       |   | Audio    | y video = | soyerla y accesorios.* Ver más * |
|        | Segundo Apellido<br>Corre Electronico                      | Contraseña<br>Repita la contraseña |   |          | Coopel    | is de Pago<br>kanpo e-shop       |
|        | Lessa recibir promociones y ofertas?                       | /egistrarse                        |   |          |           |                                  |

Una vez registrado en nuestro sitio debe ir a "Mi cuenta" ubicada en la parte superior de la página y esta vez solo debe escribir su nombre de usuario (Correo electrónico) y contraseña e ingresar al sitio dando clic sobre el botón "Ingresar"

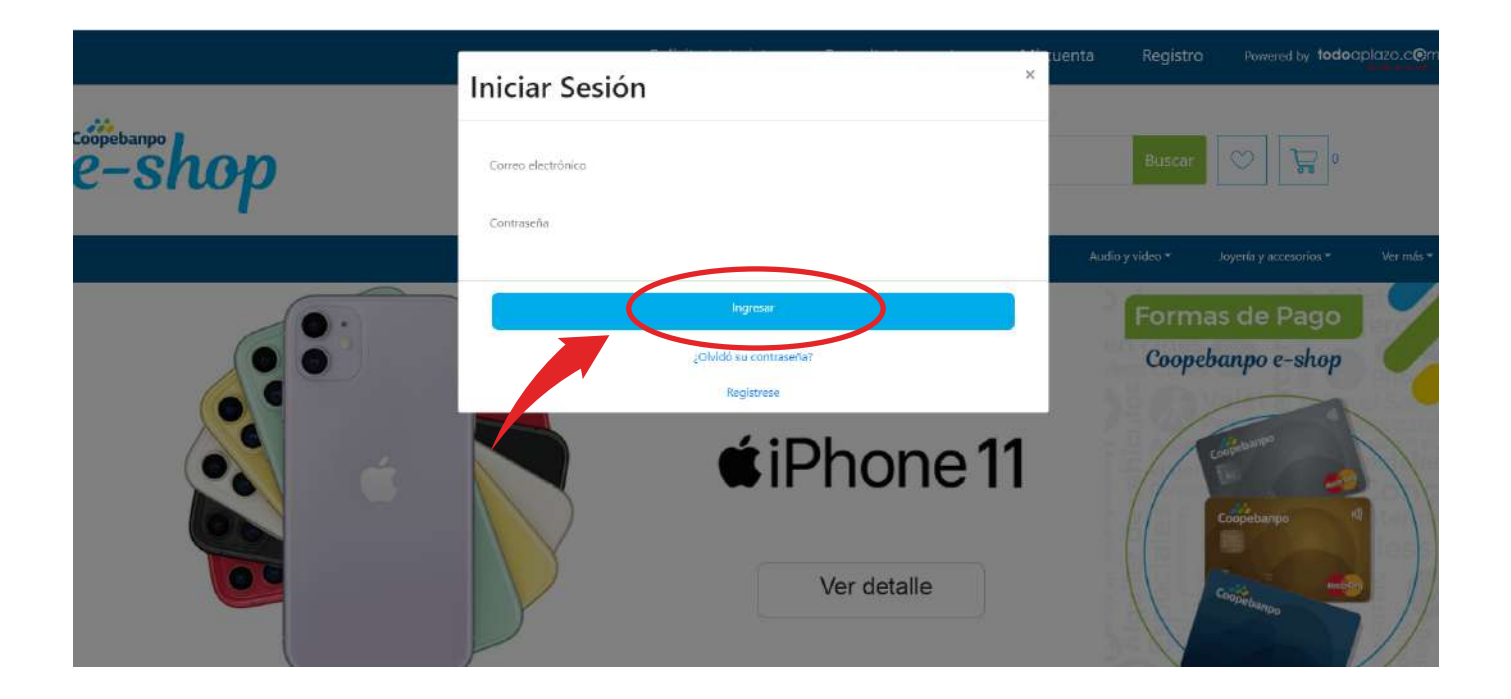

Una vez ingresado a nuestro sitio puede navegar por las categorías y seleccionar el producto que desea comprar haciendo clic en "Detalles"

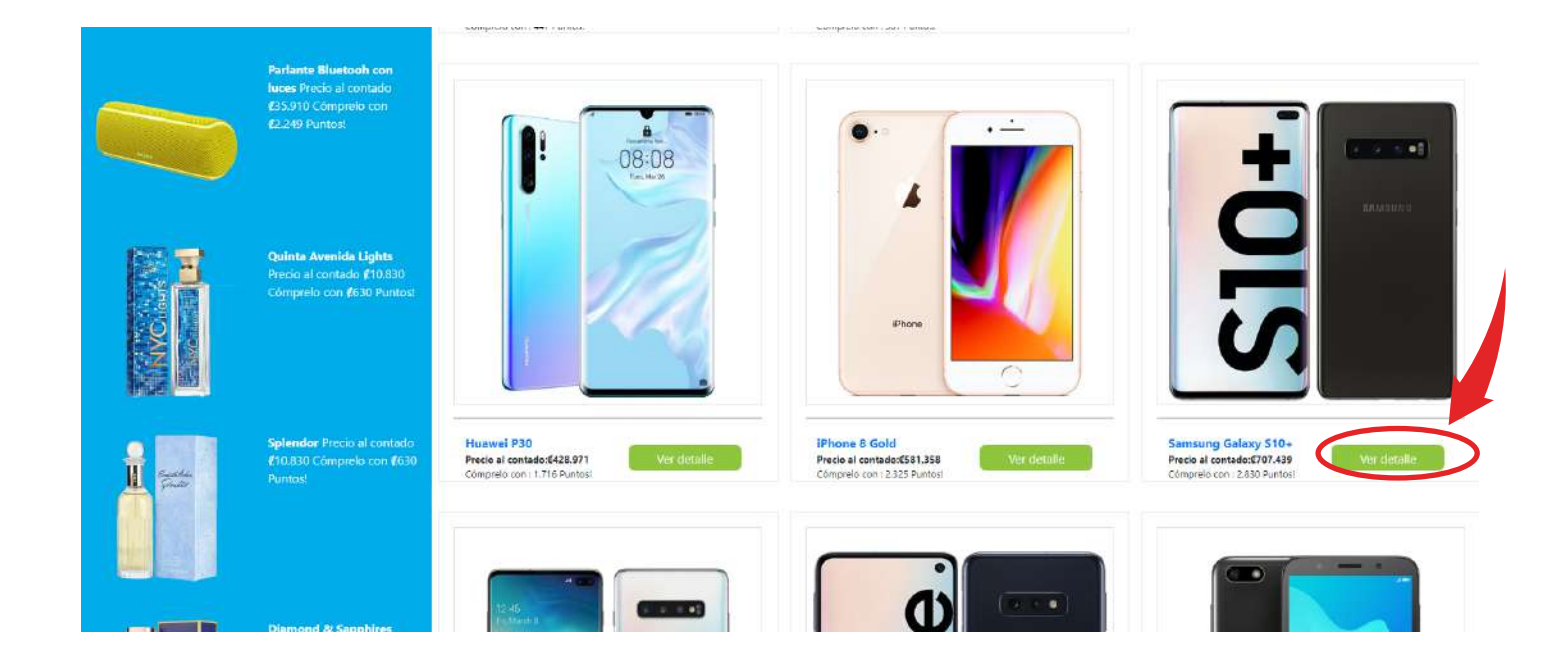

Al dar clic en "Detalles" se le mostrarán los detalles del producto seleccionado como los métodos de pago disponibles y la descripción detallada. Si desea comprar el artículo debe agregarlo al carrito de compras dando clic sobre el botón "Añadir al carrito"

| Hogar 🔻  | Perfumenía 🔻  | Teléfonos, tabletas 🔻 | Computación <del>-</del>                                                | Audio y video <del>-</del>                                                                         | Joyería y accesorios 🔻 | Ver más <del>*</del> |
|----------|---------------|-----------------------|-------------------------------------------------------------------------|----------------------------------------------------------------------------------------------------|------------------------|----------------------|
| Celulare | s y Tablets , | / Teléfonos Cel       | ulares                                                                  |                                                                                                    |                        |                      |
|          |               | SAMSUNG               | SAMSU<br>Precio 270<br>Aduada a<br>Consultas :<br>Compartir<br>Compreto | UNG GALAXY S10<br>7.438.76<br>tarms ta Desce<br>(a)<br>en: ()<br>con nuestras tarjeta<br>Cope banp | 0+<br>s<br>as<br>0     |                      |

Una vez que selecciona "Añadir al carrito" será enviado a su "carrito de compras", donde se muestra el o los productos que ha seleccionado para comprar. Se inicia el proceso de compra. En la pantalla se muestra el o los productos seleccionados para comprar, aquí puede modificar la cantidad de artículos que desea comprar.

|                                 | Hogar 🔻                                 | Perfumería 👻 | Teléfonos, tabletas | 5 🕶 Computación 🕶           | Audio y video 🔻 | Joyería y accesorios 🕶 |
|---------------------------------|-----------------------------------------|--------------|---------------------|-----------------------------|-----------------|------------------------|
| Inicio /Productos en mi carrito |                                         |              |                     |                             |                 |                        |
|                                 |                                         | i            | Precio              | Cantidad                    | Subte           | otal                   |
| SID+                            | 4-148-GalaxyS10+<br>Samsung Galaxy S10+ | 2            | 626.052             | 1                           | <b>6</b> 2626.  | 052                    |
| Direcciones de envío            |                                         |              | Forma de pag        | 0                           |                 |                        |
| Agregar dirección 🗸             |                                         |              | Forma de pago       | Seleccione una forma de pag | 10 *            |                        |
| Por favor ingresă una dirección | de envío para continuar.                |              |                     |                             |                 |                        |
|                                 |                                         |              |                     |                             |                 |                        |

Agrega la dirección llenando los datos necesarios, luego pulsamos "Agregar dirección" esto para poder realizar el envío del o los artículos que vaya comprar.

| Forma de pago Seleccione una forma de pago * |
|----------------------------------------------|
|                                              |
|                                              |
|                                              |
|                                              |
|                                              |
|                                              |
|                                              |
|                                              |

Una vez agregada la dirección procedemos a agregar la forma de pago que deseamos y agregamos la tarjeta con la que vayamos a comprar el o los artículos.

| <ul> <li>Desamparados: Costa Rica, 2, Alajuela, Desamparados, Urb.Silvia</li> <li>Eugenia , Teléfono: 84308484</li> </ul> | ripo de carjed Crédito |      |     |
|----------------------------------------------------------------------------------------------------|------------------------|------|-----|
| Decemberation: Costa Rica 2, Mainela Decemberation: 11th Silvia                                                           | Número de tarjeta35    | 21   |     |
| Eugenia . Teléfono: 84308484                                                                                              | Año expiración         | Mes  |     |
|                                                                                                    | 2022                   | • 12 | (*) |

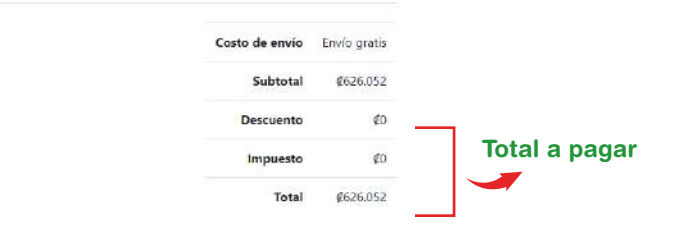

Continuar comprando Formalizar compr

Una vez agregados todos los datos seleccionamos "formalizar la compra" para ir culminando el proceso de compra, revisando siempre que todos los datos estén correctos.

| Agregar dirección 😒                                                                                                 | Forma de pago Pago con tarjeta d                       | de crédito o dét 🔹                      |                                                                |  |
|----------------------------------------------------------------------------------------------------|--------------------------------------------------------|-----------------------------------------|----------------------------------------------------------------|--|
| <ul> <li>Desamparados: Costa Rica, 2, Alajuela, Desamparados, Urb.Silvia<br/>Eugenia. Teléfono: 84308484</li> </ul> | Tipo de tarjeta Crédito                                |                                         |                                                                |  |
| Desamparados: Costa Rica, 2, Alajuela, Desamparados, Urb.Silvia                                                     | Número de tarjeta ************************************ | 11                                      |                                                                |  |
| Eugenia . Teléfono: 84308484                                                                                        | Año expiración                                         | Mes                                     |                                                                |  |
|                                                                                                    | 2022                                                   | * 12                                    |                                                                |  |
|                                                                                                    |                                                        |                                         |                                                                |  |
| Desglo                                                                                                    | ose del pago                                           |                                         |                                                                |  |
| Desglo                                                                                                    | ose del pago                                           | Costo de envío                          | e Envío gratis                                                 |  |
| Desglo                                                                                                    | ose del pago                                           | Costo de envío<br>Subtotal              | <ul> <li>Env/o gratis</li> <li>€626.052</li> </ul>             |  |
| Desglo                                                                                                    | ose del pago                                           | Costo de envio<br>Subtotal<br>Descuento | <ul> <li>Envío gratis</li> <li>4626.052</li> <li>¢0</li> </ul> |  |

Y listo una vez realizada la compra se genera la orden del producto comprado con los datos, la orden le llegará también al correo. Para retroceder y seguir viendo productos seleccionamos "continuar comprando"

#### Orden # 53095

Orden de pedidoPago AprobadoProducto DisponibleFacturadoOrden en retaEntregadaFinalizada

Fecha de la orden: 06/01/2020

Cliente: GABRIEL EDUARDO MIRANDA SERRANO

Sitio: Coopebanpo

Dirección de envio: Alajuela; Alajuela; Urb.Silvia Eugenia

| Imagen | Nombre del producto                     | Cantidad | Precio<br>Unitario | Subtotal    |
|--------|-----------------------------------------|----------|--------------------|-------------|
| S10+.  | 4-148-Galaxy510+<br>Samsung Galaxy 510+ | ti       | Ø626.052.00        | Ø626.052.00 |

Forma de pago

Método de pago seleccionado: Pago con tarjeta de crédito o débito Detalle de la forma de pago:

Tarjeta \*\*\*\* \*\*\*\* \*\*\*\* Fecha Vencimiento: **12/2022** 

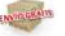

Costo de envio: 00 Subtotal: 6626.052 Descuento: 00 Impuesto: 00 Total de la compra: 6626.052

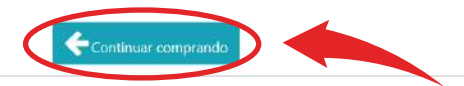

# Coopebanpo